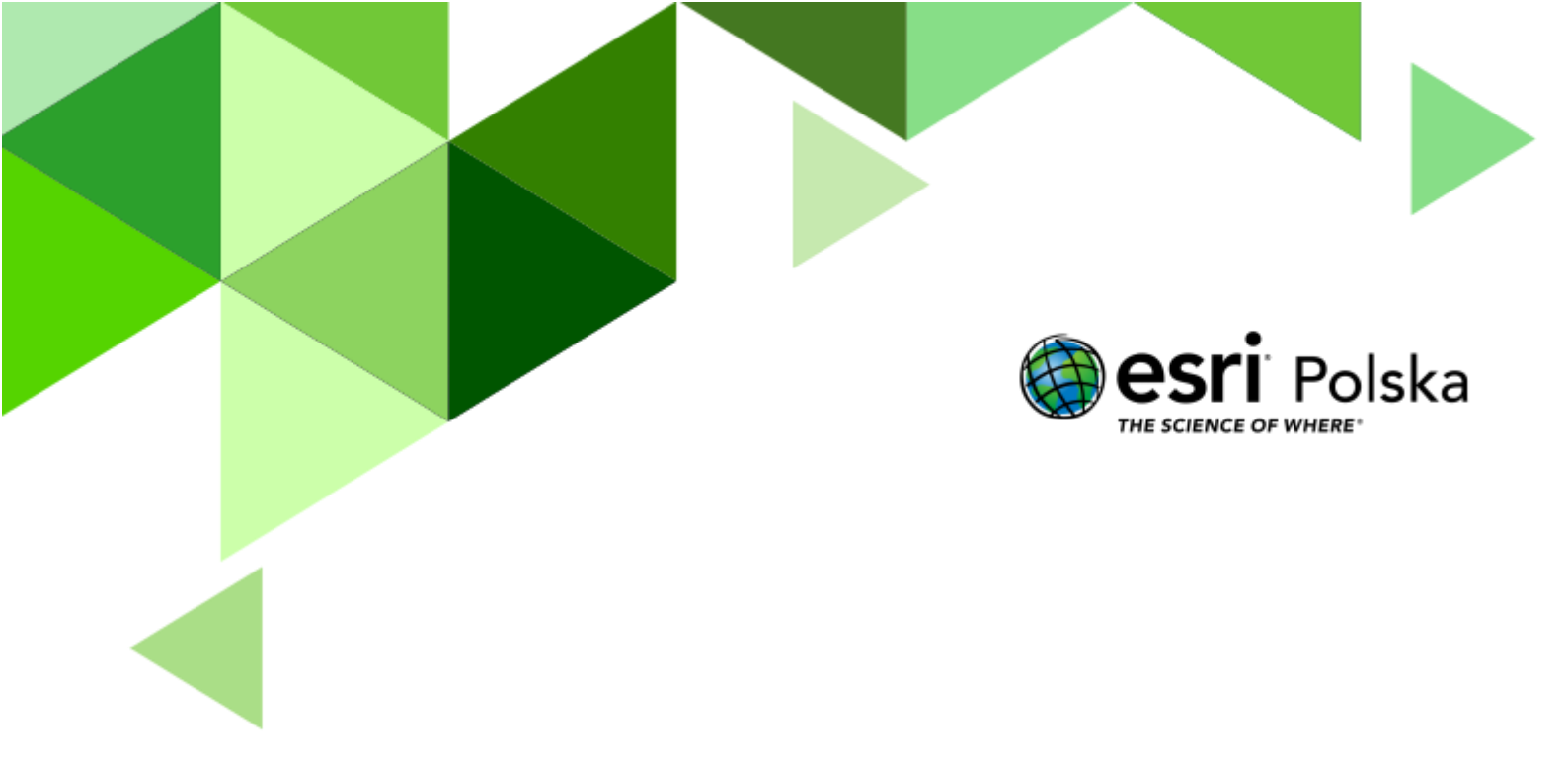

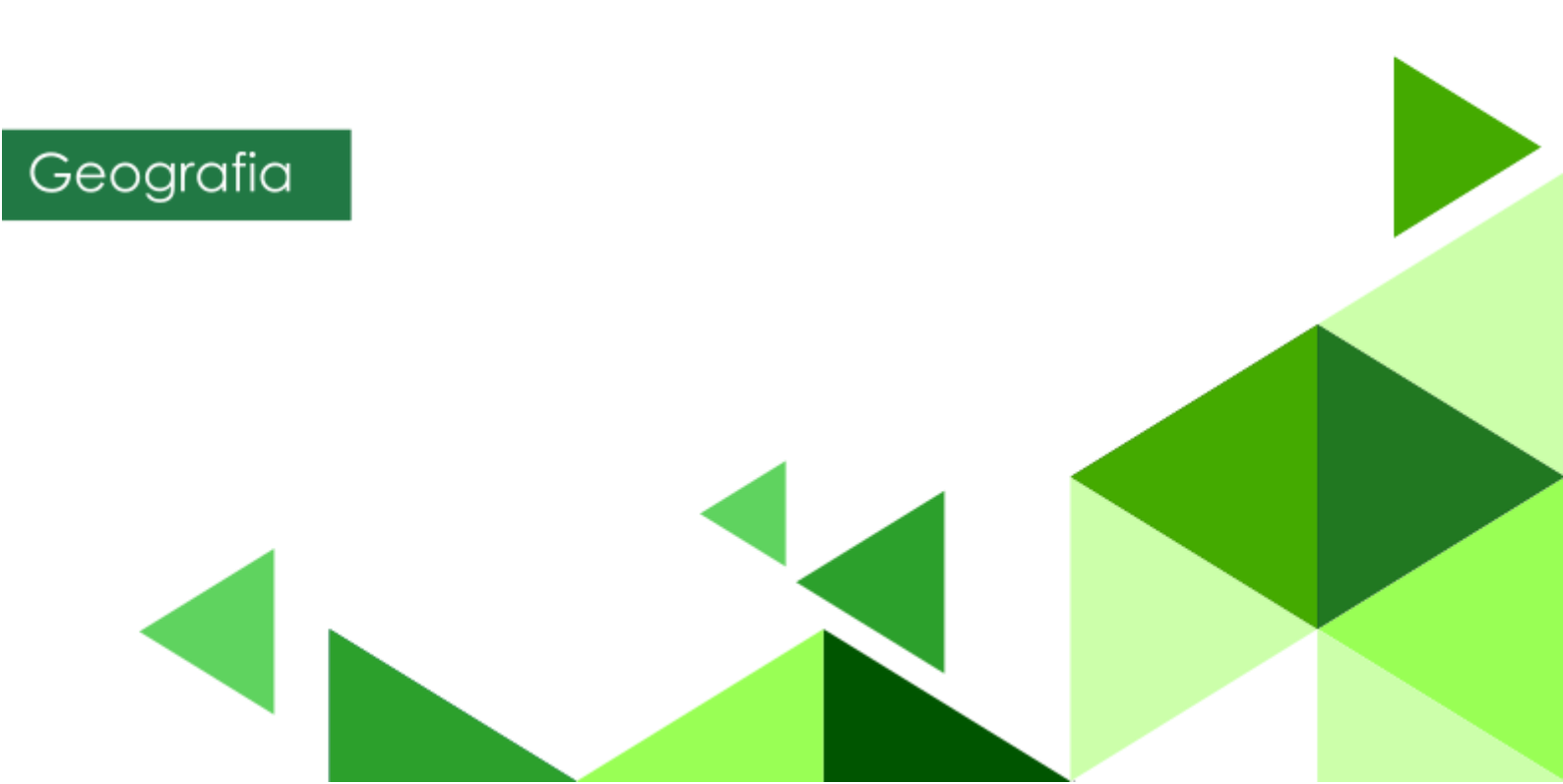

#### Narzędzia: ArcGIS Online

Materiały (dane): Dostarczone wraz z lekcją w serwisie ArcGIS Online

**Cel:** Zrozumienie zasad rządzących ruchem obiegowym i obrotowym Ziemi oraz wynikających z nich konsekwencji dla życia codziennego ludzi.

#### Źródła:

- 1. ESRI data&maps
- 2. Zintegrowana Platforma Edukacyjna <u>Ruch obrotowy Ziemi</u>
- 3. Zintegrowana Platforma Edukacyjna Następstwa ruchu obrotowego Ziemi

### 1. Wstęp

Ziemia krąży wokół Słońca oraz własnej osi. Czas obiegu wynosi w przybliżeniu 365 dni 5 h i 48 min, zaś czas obrotu – 23h 56 min. Nachylenie naszej planety pod kątem 66°33' do płaszczyzny, po której porusza się wokół Słońca (płaszczyzny orbity) powoduje, że na przestrzeni roku zmienia się kąt padania promieni słonecznych oraz czas trwania dnia i nocy na całej Ziemi (z wyjątkiem punktów znajdujących się na równiku).

Autor: Zespół Edukacji Esri Polska / Education Team Esri Poland © by Esri Polska, 2023

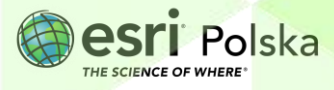

### 2. Zadania

- Przejdź na stronę <u>www.arcgis.com</u> i zaloguj się do swojego konta ze szkolną subskrypcją ArcGIS Online.
- Z górnej zakładki wybierz , aby utwórz nową scenę 3D.
   Wybierz "Nowa Scena":

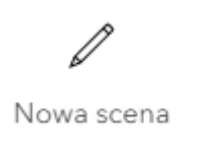

4. Z lewego panelu wybierz Dodaj

, a następnie

Przeglądaj warstwy

THE SCIENCE OF WHERE

5. Wyszukaj warstwę "Firefly Grid Lines" z zasobów Living Atlas i dodaj ją do mapy:

Ð

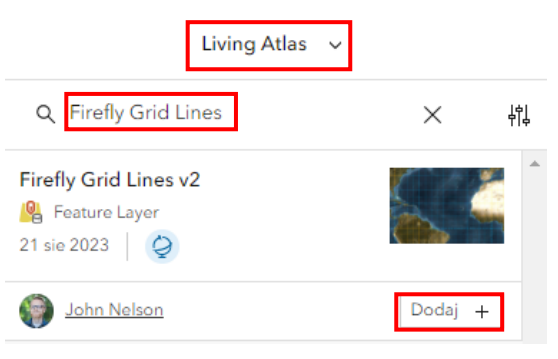

- 6. Obróć wirtualny globus w taki sposób, aby na środku sceny znalazł się biegun północny.
- 7. W prawym panelu kliknij w ikonę Światło dzienne/pogoda 🐣, a następnie ustaw strefę czasową UTC+1 (CET) Sarajewo, Skopje, Warszawa, Zagrzeb.

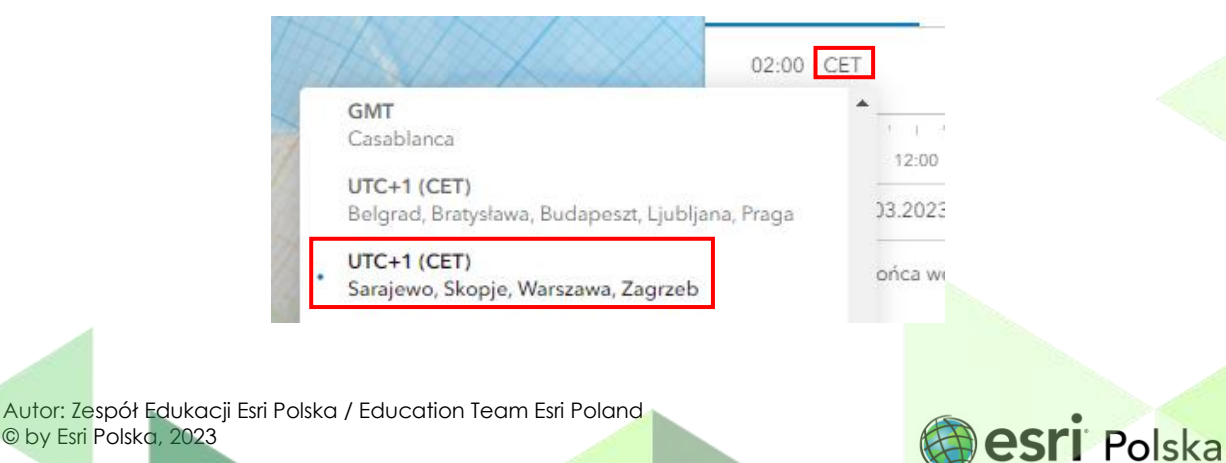

8. Ustaw godzinę 12:00 i dzień 21 marca:

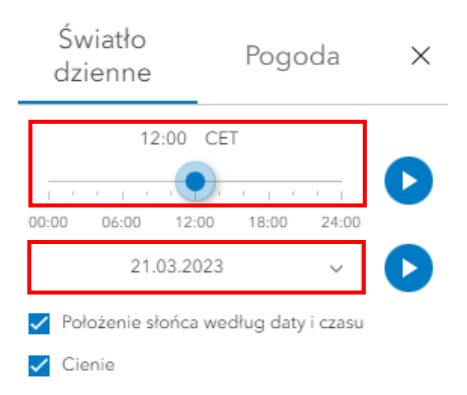

**Zadanie 1:** Jaka część półkuli jest oświetlona? Z jakimi liniami na globusie pokrywa się granica między dniem i nocą?

Odpowiedź: .....

9. Kliknij w ikonę "Animuj słońce i cień w ciągu roku".

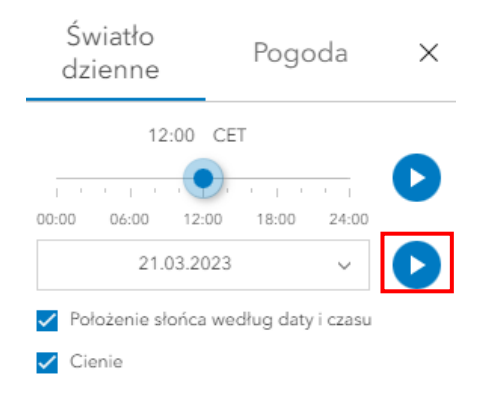

Zadanie 2: W którym miesiącu oświetlona jest największa, a w którym najmniejsza część półkuli północnej?

Odpowiedź:

10. Obróć wirtualny globus w taki sposób, aby na środku sceny znalazła się środkowa Polska (okolice Łodzi).

Autor: Zespół Edukacji Esri Polska / Education Team Esri Poland © by Esri Polska, 2023

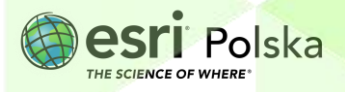

**Wskazówka:** Użyj przycisków z lewej strony, aby obracać wirtualnym globusem w różnych kierunkach. Ikonę z kompasem użyj, aby powrócić do automatycznej orientacji. Możesz użyć scrolla myszy, aby oddalić i przybliżyć widok.

| I | Ĝ          |  |
|---|------------|--|
| I | +          |  |
| L | —          |  |
|   | ¢          |  |
|   | $\bigcirc$ |  |
|   |            |  |

11. Ustaw strefę czasową UTC+2 (EET) Helsinki, Kijów, Ryga, Sofia, Tallin, Wilno, godzinę 3:00
 w nocy oraz dzień 22 czerwca. Kliknij w ikonę Animuj słońce i cień w ciągu dnia.
 Obserwuj zmiany oświetlenia terytorium Polski aż do końca animacji.

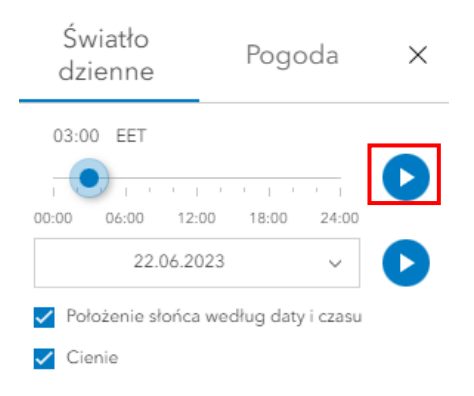

**Zadanie 3:** Uszereguj miasta Polski według kolejności, w której w dniu 22 czerwca wschodzi słońce:

Białystok, Kraków, Łódź, Warszawa, Wrocław

#### Odpowiedź:

 1.

 2.

 3.

 4.

 5.

Autor: Zespół Edukacji Esri Polska / Education Team Esri Poland © by Esri Polska, 2023

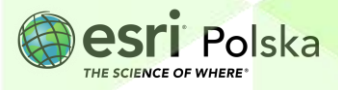

**Zadanie 4:** Uszereguj miasta Polski według kolejności, w której w dniu 22 czerwca zachodzi słońce:

Kielce, Poznań, Rzeszów, Szczecin, Warszawa

#### Odpowiedź:

| 1 | ••••• | <br>••••• |
|---|-------|-----------|
| 2 |       | <br>      |
| 3 | ••••• | <br>      |
| 4 |       | <br>      |
| 5 |       | <br>      |

 Ustaw strefę czasową UTC+1 (CET) Sarajewo, Skopje, Warszawa, Zagrzeb, godzinę 6:00 rano oraz dzień 22 grudnia. Kliknij w ikonę Animuj słońce i cień w ciągu dnia. Obserwując uważnie animację, odpowiedz na poniższe pytanie.

Zadanie 5: W którym z miast wojewódzkich w dniu 22 grudnia dzień jest najkrótszy?:

### Odpowiedź:

- a. Kraków
- b. Lublin
- c. Gdańsk
- d. Poznań
- 13. Do sceny dodaj warstwę World Time Zones z zasobów Living Atlas.

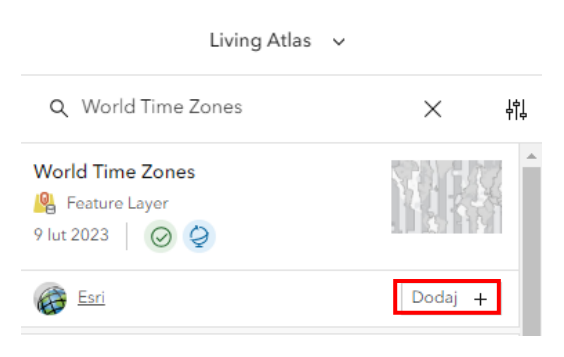

Zadanie 6: Jaka jest szerokość (w stopniach) jednej strefy czasowej na oceanach? Jaka jest różnica w czasie słonecznym między punktami znajdującymi się na obu granicach jednej strefy?

Autor: Zespół Edukacji Esri Polska / Education Team Esri Poland © by Esri Polska, 2023

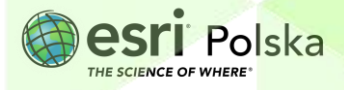

Odpowiedź: ....

- Obróć wirtualny globus w taki sposób, aby na środku sceny znalazł się dowolny punkt na równiku.
- 15. Ustaw strefę czasową UTC+1 (CET) Sarajewo, Skopje, Warszawa, Zagrzeb, godzinę 6:00 rano oraz dzień 23 września. Kliknij w ikonę Animuj słońce i cień w ciągu dnia. Jak można zauważyć, godziny wschodu i zachodu słońca są różne w różnych miejscach położonych w tej samej strefie czasowej.
- 16. Obróć globus tak, aby widoczne było terytorium Chin.

Zadanie 7: Na ile stref czasowych są podzielone Chiny? Jaka jest różnica w czasie słonecznym pomiędzy najbardziej na wschód i najbardziej na zachód wysuniętym punktem Chin?
 Odpowiedź:

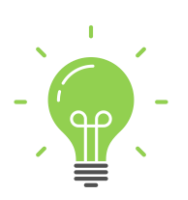

**Ciekawostka:** W niektórych krajach w nocy z ostatniej soboty na ostatnią niedzielę marca przesuwa się czas o jedną godzinę do przodu, aby w ostatnim tygodniu października cofnąć go z powrotem. Stosowanie czasu letniego ma umożliwić bardziej efektywne wykorzystanie światła słonecznego. W Polsce przejścia z czasu zimowego na letni i z powrotem stosowane było okresowo. Czas letni stosowany był w latach 1916-1919, 1940-1949, 1957-1964 oraz od 1977 aż do chwili obecnej.

17. Na koniec zapisz scenę do swoich zasobów. W tym celu z lewego panelu wybierz

Zapisz Wprowadź nazwę sceny, opcjonalnie podsumowanie i znaczniki. Na koniec zaznacz "Zapisz".

Autor: Zespół Edukacji Esri Polska / Education Team Esri Poland © by Esri Polska, 2023

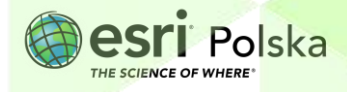

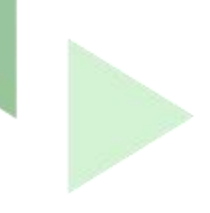

| Zapisz scenę<br>jest moją własnością | ×                               |
|--------------------------------------|---------------------------------|
| Miniatura                            |                                 |
|                                      | Tytuł                           |
|                                      | Ruch obrotowy i obiegowy Ziemi  |
| 5510                                 | Podsumowanie                    |
|                                      | Podsumowanie sceny (opcjonalne) |
| Znaczniki Dodaj znaczr               | ik(i) v                         |
| Zapisz w Moje zasoby                 |                                 |
| Zapisz bieżący stan jako pocz        | ątkowy stan sceny               |
| Zapisz jako nową scenę               |                                 |
|                                      |                                 |
|                                      | Zapisz Anuluj                   |

Autor: Zespół Edukacji Esri Polska / Education Team Esri Poland © by Esri Polska, 2023

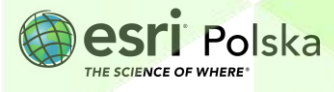

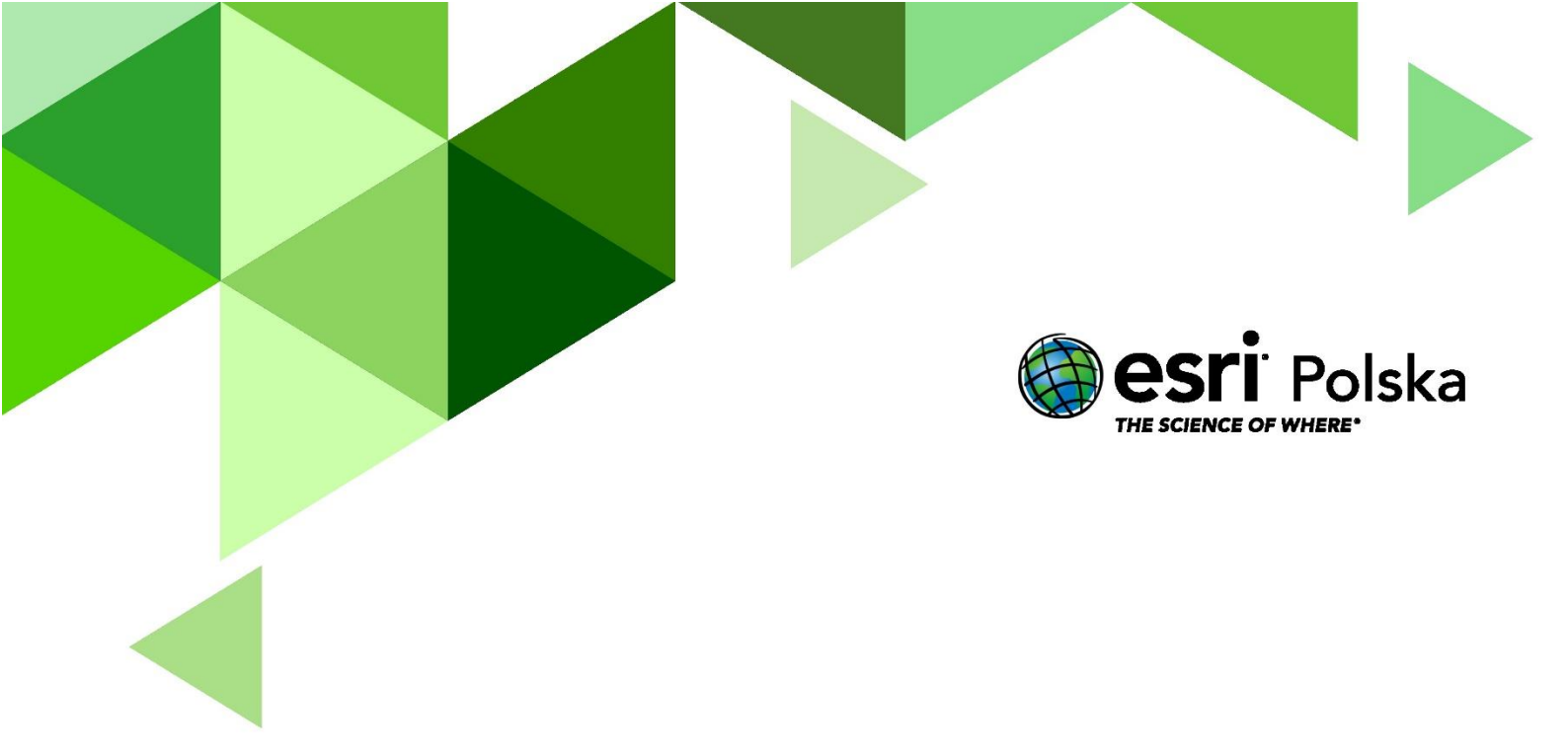

# Dziękujemy za skorzystanie z naszych materiałów.

Zespół Edukacji Esri Polska Sp. z o.o.

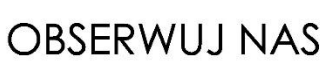

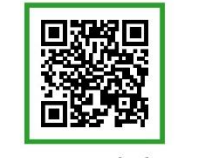

Platforma edukacyjna

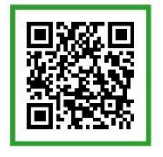

Facebook

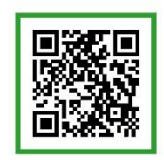

Grupa nauczycieli

# Geografia